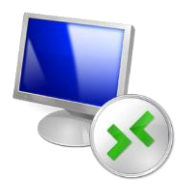

## Bureau à distance

Permets de travailler sur son ordinateur à partir d'un autre ordinateur. Les deux machines doivent être connectées par le réseau !

Travailler à 2 élèves. Chaque machine à un compte toto, mot de passe toto, non administrateur.

Déroulement :

## -autoriser

Pour autoriser le "bureau à distance" pour « toto » il faut aller dans un compte administrateur Puis dans les paramètres aller dans la barre de recherche pour écrire « bureau à distance »

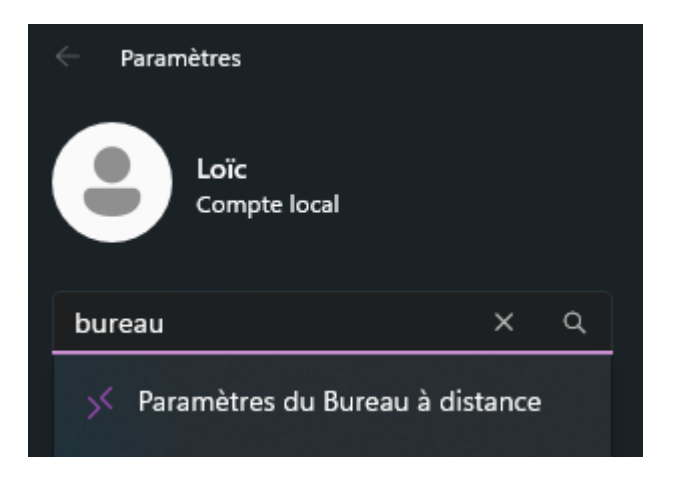

Puis on vient aller dans « Utilisateur du Bureau à distance »

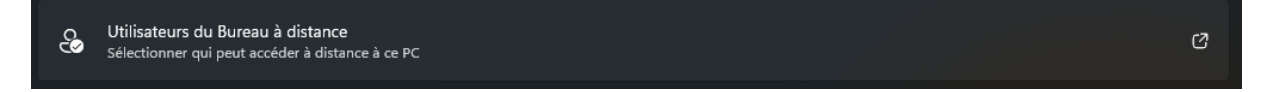

Dans le pop-up qui s'affiche on va cliquer dans « Ajouter »

| <b>N</b>                                                                                                    |                                                      |                                      |  |
|----------------------------------------------------------------------------------------------------|------------------------------------------------------|--------------------------------------|--|
| Utilisateurs du Bureau à distance                                                                                     |                                                      | ×                                    |  |
| Les utilisateurs ci-dessous peuvent se co                                                                             | onnecter à cet or                                    | dinateur, ainsi que                  |  |
| <b>1</b>                                                                                                    |                                                      |                                      |  |
| Stoto                                                                                                    |                                                      |                                      |  |
| Stoto<br>Loïc a déjà un accès.                                                                                        |                                                      |                                      |  |
| Etoto<br>Loïc a déjà un accès.<br>Ajouter Supprimer                                                                   |                                                      |                                      |  |
| Stoto<br>Loïc a déjà un accès.<br>Ajouter Supprimer<br>Pour créer des nouveaux comptes d'utilisateu<br>configuration. | sateur ou ajouter<br><u>ur</u> dans le Pannea        | des utilisateurs<br>au de            |  |
| Etoto Loïc a déjà un accès. Ajouter Supprimer Pour créer des nouveaux comptes d'utilisateu configuration.             | sateur ou ajouter<br><u>a</u> r dans le Pannea<br>OK | des utilisateurs<br>au de<br>Annuler |  |

Dans ce nouveau pop-up il faut taper le nom de l'utilisateur choisie pour le bureau a distance. Cliquer sur « Vérifier les noms » et « OK ».

| Sélectionnez des utilisateurs                                            | ×                 |
|--------------------------------------------------------------------------|-------------------|
| Sélectionnez le type de cet objet :                                      |                   |
| des utilisateurs ou Principaux de sécurité intégrés                      | Types d'objets    |
| À partir de cet emplacement :                                            |                   |
| DESKTOP-BVGF6V5                                                          | Emplacements      |
| E <u>n</u> trez les noms des objets à sélectionner ( <u>exemples</u> ) : |                   |
| DESKTOP-BVGF6V5\toto                                                     | Vérifier les noms |
|                                                                          |                   |
| Avancé                                                                   | OK Annuler        |

Et de là le bureau a distance est autorisé pour cette utilisatrice.

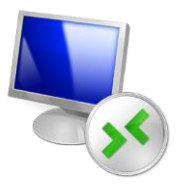

| Utilisateurs du Bureau à distance X                                                                                                    |  |
|----------------------------------------------------------------------------------------------------|--|
| Les utilisateurs ci-dessous peuvent se connecter à cet ordinateur, ainsi que<br>les membres du groupe Administrateurs, même s'ils n'apparaissent pas ici.          |  |
| 2 toto                                                                                                    |  |
|                                                                                                    |  |
|                                                                                                    |  |
| Loïc a déjà un accès.                                                                                                    |  |
| Ajouter Supprimer                                                                                                    |  |
| Pour créer des nouveaux comptes d'utilisateur ou ajouter des utilisateurs<br>aux groupes, ouvrez <u>Comptes d'utilisateur</u> dans le Panneau de<br>configuration. |  |
| OK Annuler                                                                                                    |  |

## -appli

Pour pouvoir se connecter à un pc en distance il faut lancer l'application "bureau à distance".

Pour ce faire il faut taper dans la barre de recherche Windows 'bureau à distance'.

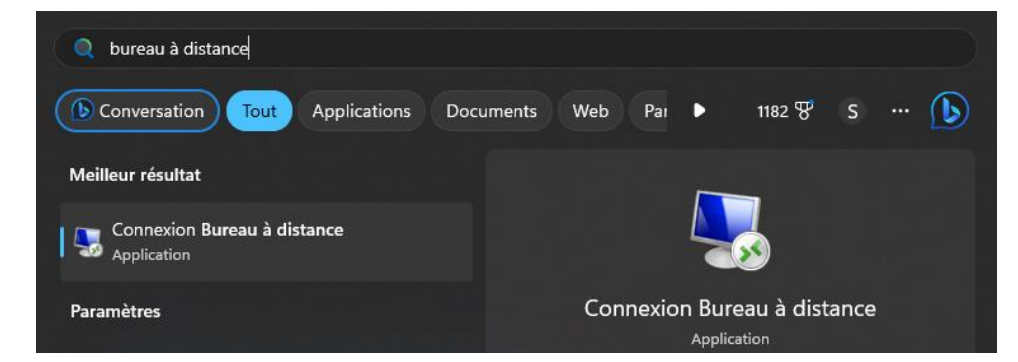

Une fois dans l'application on rentre les informations de toto (@IP et nom de l'ordinateur)

|           | ×                                                                                                    |
|-----------|----------------------------------------------------------------------------------------------------|
| Nonne:    | xion Bureau à distance — 🗌 🗙                                                                                |
| <b>S</b>  | Connexion Bureau<br><b>A distance</b>                                                                       |
| Général / | Affichage Ressources locales Expérience Avancé                                                              |
| Paramétre | es d'ouverture de session                                                                                   |
|           |                                                                                                    |
|           | Ordinateur : 192.168.0.50                                                                                   |
|           | Nom d'utilisateur : DESKTOP-BVGF6V5\toto                                                                    |
|           | Vos informations d'identification seront demandées lors de la<br>connexion.                                 |
|           | Me permettre d'enregistrer les informations d'identification                                                |
| Paramètre | es de connexion                                                                                             |
|           | Enregistrez les paramètres de connexion actuels dans un<br>fichier RDP ou ouvrez une connexion enregistrée. |
|           | Enregistrer Enregistrer sous Ouvrir                                                                         |
| 🔺 Masque  | er les options <u>C</u> onnexion <u>A</u> ide                                                               |

Puis on appuie sur 'connexion' et on attente que ça se connecte.

## -test avec toto sur le voisin

Une fois connecter sur le pc du voisions on peut prendre la main dessus et faire ce que l'on veut.

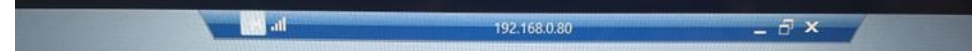